| Domande                                                                                                    | Risposte                                                                                                    |
|----------------------------------------------------------------------------------------------------|----------------------------------------------------------------------------------------------------|
| 1. Vorrei verificare se l'Associazione è<br>iscritta al Registro regionale oppure ho<br>dimenticato il numero di iscrizione dove<br>posso cercarlo on-line? | Per le Associazioni di Promozione Sociale (APS) collegarsi al link:<br><u>https://wwwservizi.regione.emilia-</u><br><u>romagna.it/teseofe/associazioni-promozione-sociale.asp</u><br>Indicare SOLO il codice fiscale e premere il pulsante in fondo<br>"Avvio Ricerca"                                                                                                    |
|                                                                                                    | Per le Organizzazioni di Volontariato (ODV) collegarsi al link:<br><u>https://wwwservizi.regione.emilia-</u><br><u>romagna.it/teseofe/organizzazioni-volontariato.asp</u><br>Indicare SOLO il codice fiscale e premere il pulsante in fondo<br>"Avvio Ricerca"                                                                                                    |
| 2. Non riesco a fare l'accesso a TeSeo ed a richiedere nuova password                                                                                       | Si accede a Teseo da questo link:<br><u>https://wwwservizi.regione.emilia-romagna.it/teseo</u><br>Nella Home page, prima di compilare i campi, cliccare in alto a<br>destra "recupero credenziali", poi fare "Avanti" e poi inserire il<br>codice utente e la mail per comunicazioni. Riceverà una<br>password sulla e-mail per comunicazioni, da cambiare al primo<br>utilizzo. A questo punto tornare nella homepage di TeSeO e<br>compilare i campi per l'accesso: codice utente e password<br>provvisoria ricevuta, aprire il menu a tendina e cambiare<br>password. |
| 3. Non ricordo il codice utente                                                                                                    | Il codice utente è così determinato: in caso di APS aps*****, in<br>caso di ODV odv***** dove al posto degli asterischi va inserito<br>il numero di iscrizione attribuito nel Registro regionale<br>corrispondente, facendolo precedere da tanti zero fino a<br>raggiungere le 6 cifre, ad esempio l'APS con numero iscrizione<br>192 codice utente aps000192.                                                                                                    |
| 4. Non trovo il codice dispositivo                                                                                                    | Qualora il codice dispositivo fosse stato smarrito o dimenticato,<br>necessario fare espressa richiesta di nuovo codice dispositivo<br>provvisorio inviando e-mail a: <u>infoRUNTS@regione.emilia-</u><br><u>romagna.it</u> indicando nome e codice fiscale della APS o ODV.<br>Una volta ricevuto il codice provvisorio lo stesso dovrà essere<br>modificato al primo accesso al Sistema TeSeO (la funzione si<br>trova nel menu a tendina).                                                                                                    |
| 5. Accedo a TeSeO ma non trovo la scheda<br>di rilevazione                                                                                                  | Fatto l'accesso al Sistema TeSeO, selezionare "RUNTS –<br>Compilazione modulo" dal menu a tendina.<br>Da qui si potrà effettuare un'ultima verifica, aggiornare o<br>modificare i dati anagrafici e/o caricare i documenti mancanti, al<br>fine della imminente trasmigrazione al RUNTS.<br>Con la trasmissione del suddetto modulo confermate la<br>correttezza dei dati da trasferire nel RUNTS.                                                                                                    |
| 6. Ho chiuso è spedito l'aggiornamento<br>tramite la scheda di rilevazione di TeSeO<br>on-line è possibile riaprirla per modificare<br>gli errori?          | Si prega di porre la massima attenzione prima dell'invio, in<br>quanto i dati trasmessi verranno tradotti in pacchetti informatici<br>di spedizione (trasmigrazione) al sistema Nazionale RUNTS. Si<br>prega di segnalare eventuali problematiche connesse a errori di<br>compilazione con e-mail a <u>infoRUNTS@regione.emilia-</u><br><u>romagna.it</u>                                                                                                    |
| 7. È corretto se inserisco l'indirizzo <u>PEC</u> del<br>Presidente? o del commercialista?                                                                  | No, la PEC deve essere dell'Associazione ed è elemento obbligatorio per l'iscrizione al RUNTS                                                                                                    |

| 8. Cosa succede se non facciamo la rilevazione straordinaria Runts?                                                                                                    | Qualora una Associazione non compili e non trasmetta la scheda<br>di rilevazione straordinaria gli Uffici Regionali al momento di<br>apertura del RUNTS trasmigreranno comunque le informazioni<br>disponibili o parziali contenute in TeSeO al gestore nazionale del<br>RUNTS.<br>Il mancato invio comporterà, nella fase successiva al momento<br>del controllo dei dati da parte dell'istruttore, e già in ambiente<br>RUNTS, la verifica di tutti i requisiti per l'adozione dell'atto<br>formale di iscrizione con la sospensione della pratica per l'avvio<br>del procedimento formale di richiesta di integrazione dei dati<br>obbligatori. Tempi e modi procedurali saranno quelli stabiliti dai<br>decreti ministeriali. |
|----------------------------------------------------------------------------------------------------|----------------------------------------------------------------------------------------------------|
| 9. Siamo un'APS non 52 soci; che numero<br>di <u>volontari</u> devo indicare?                                                                                                    | L'art.35 del Dlgs 117/17: "Le associazioni di promozione sociale<br>sono enti del Terzo settore costituiti in forma di associazione,<br>riconosciuta o non riconosciuta, da un numero non inferiore a<br>sette persone fisiche o a tre associazioni di promozione sociale<br>per lo svolgimento in favore dei propri associati, di loro familiari<br>o di terzi di una o più attività di cui all'articolo 5, <b>avvalendosi</b><br><b>in modo prevalente dell'attività di volontariato dei propri</b><br><b>associati</b> o delle persone aderenti agli enti associati".                                                                                                    |
|                                                                                                    | <i>Libro soci</i> : contiene i nomi delle persone socie dell'Associazione<br>che pagano la tessera annuale e che hanno diritto di essere<br>convocate e di votare in Assemblea dei Soci (art. 15 Dlgs 117/17)<br><i>Libro volontari</i> : Contiene i nomi delle persone che fanno<br>volontariato attivo (prestano la loro opera gratuitamente)<br>nell'associazione, questi possono essere soci o non soci e<br>devono essere assicurati. (Art. 17 comma 1 Dlgs 117/17)                                                                                                    |
| 10. Siamo una piccola associazione e non<br>abbiamo intenzione di trasmigrare al<br>RUNTS                                                                                                    | <ul> <li>Se si ritiene che occorra cancellarsi dal Registro Regionale APS già da ora e comunque prima dell'avvio del RUNTS, l'Associazione deve inviare una richiesta di cancellazione a <u>infoRunts@regione.emilia-romagna.it</u> allegando: <ul> <li>il verbale dell'assemblea che ha deliberato la cancellazione;</li> <li>la copia dell'aggiornamento del codice fiscale con la cessazione o la modifica dei dati.</li> </ul> </li> </ul>                                                                                                    |
|                                                                                                    | L'Associazione che non intende iscriversi al RUNTS può anche<br>proseguire nel percorso fino a quando nel corso delle verifiche<br>per l'adozione dell'atto di iscrizione al RUNTS l'istruttore<br>chiederà di possedere tutti i requisiti pena la mancata iscrizione.<br>In questo ultimo caso se l'associazione non possedesse o<br>decidesse di non possedere tutti i requisiti (ad es. l'associazione<br>non si dotasse di PEC) non verrebbe iscritta al RUNTS.                                                                                                    |
| 11. Ho compilato nel portale TESEO il<br>modulo per la trasmigrazione al RUNTS, ma<br>al quesito n. 8 mi dice che non è compilato<br>e non me lo fa inviare con il codice<br>dispositivo, in quanto risulta ancora in<br>compilazione. Ho provato a cancellare i<br>dati con l'asterisco e a ricompilarli, ma non<br>serve. | <ul> <li>I problema pare legato alla mancanza della Provincia di nascita<br/>del Presidente.</li> <li>Per ovviare al problema seguire i seguenti passaggi: <ol> <li>Rientrare nella scheda e avanzare fino ai dati del<br/>Presidente (domanda 6.3)</li> <li>Nella sezione relativa ai dati di nascita del Presidente<br/>scegliere il tasto "Seleziona Comune"</li> </ol> </li> </ul>                                                                                                    |

|                                                                                                    | Nome ANNA                                                                                                    |
|----------------------------------------------------------------------------------------------------|----------------------------------------------------------------------------------------------------|
|                                                                                                    | *Sesso Om ® F                                                                                                    |
|                                                                                                    | Seleziona comune                                                                                                    |
|                                                                                                    | <ol> <li>Indicare il Comune di nascita del Presidente</li> <li>Spingere il tasto Avvio Ricerca in alto a destra</li> <li>Cliccare sul Comune quando compare sotto in blu</li> <li>Poi andare avanti nella scheda sino al punto 8.</li> <li>Ora dovrebbe consentire di concludere con il tasto Salva e dare lo stato di "Compilato".</li> </ol>                                                                                                    |
| 12. È obbligatorio inserire la partita IVA?                                                                                                    | No, non è un dato obbligatorio. Se il sistema segnala un errore<br>non è determinato all'assenza di questo dato e quindi vanno<br>verificati i dati anagrafici inseriti, in particolar modo controllare il<br>numero civico della sede legale che è obbligatorio.                                                                                                    |
| ΑΤΤΟ                                                                                                    | COSTITUTIVO E STATUTO                                                                                                    |
| 13. Abbiamo convocato l'assemblea per<br>modifiche statutarie, posso inviare la<br>scheda e successivamente lo statuto<br>aggiornato?                                  | Opportuno inviare i documenti aggiornati sempre che lo Statuto<br>venga aggiornato prima della chiusura della rilevazione                                                                                                    |
| 14. Non trovo più l'atto costitutivo perché<br>l'associazione si è costituita molti anni fa                                                                            | Possibile allegare dichiarazione di insussistenza o irrecuperabilità dell'atto costitutivo: il facsimile è scaricabile dalla pagina web dedicata: <u>https://sociale.regione.emilia-romagna.it/terzo-settore/trasmigrazionerunts</u>                                                                                                    |
| 15. Abbiamo recentemente trasmesso<br>tramite Teseo lo statuto revisionato,<br>dobbiamo comunque compilare e<br>trasmettere la scheda di rilevazione<br>straordinaria? | Sì. La scheda propone al compilatore la possibilità di vedere lo<br>Statuto già contenuto in TeSeO (che sarà quello aggiornato),<br>quindi l'Associazione lo verifica e lo conferma oppure lo<br>sostituisce nel caso il documento non fosse corretto. Nella stessa<br>scheda l'Associazione inserisce tutti i dati utili alla trasmigrazione<br>e non presenti in TeSeO: PEC, codici attività, numero volontari e<br>soci, cariche direttive, e può aggiornare quelli non corretti<br>(telefoni, e-mail, eccetera)                                                                                                    |
| 16. Non abbiamo aggiornato lo statuto<br>come disposto dal D.Lgs 117/2017, la<br>trasmigrazione automatica al Runts avverrà<br>comunque?                               | Sì. Al momento dell'avvio ufficiale del RUNTS, tutti i dati presenti<br>nel registro regionale verranno trasmigrati al RUNTS, compreso lo<br>statuto vigente (che potrebbe non essere aggiornato al DIgs<br>117/17 in quanto è stata concessa la proroga al 31/05/2022).<br>Successivamente, al momento del controllo per l'adozione<br>dell'atto formale di iscrizione dell'associazione al RUNTS<br>l'istruttore verificando che lo statuto non è aggiornato<br>sospenderà il procedimento chiedendo l'adozione dello statuto<br>aggiornato. Si invita a effettuare ugualmente la rilevazione, con la<br>quale molti altri dati, necessari alla trasmigrazione al nuovo<br>Registro, sono raccolti. |
| 17. Abbiamo verificato che lo statuto è<br>inserito insieme all'atto costitutivo. Cosa<br>dobbiamo fare?                                                               | Si invita ad inserire lo statuto vigente in pdf, nello spazio<br>appositamente dedicato, anche nel caso in cui lo statuto<br>aggiornato fosse stato inserito insieme all'atto costitutivo.                                                                                                    |

| ATTIVITA' PREVALENTE (REGIONALE E ICNPO), ALTRE ATTIVITA' DI INTERESSE GENERALE,<br>ATTIVITA' DIVERSE        |                                                                                                    |
|----------------------------------------------------------------------------------------------------|----------------------------------------------------------------------------------------------------|
| 18. Siamo un'associazione che si occupa di<br>cultura, che tipo di attività prevalente<br>dovremmo indicare? | Verificare cosa prevede lo statuto ed inserire l'attività prevalente<br>esercitata, individuata tra quelle della nomenclatura regionale<br>(voce 2.1). Successivamente individuare, nella nomenclatura<br>ICNPO (voce 2.1), l'attività più specifica nel settore indicato come<br>nomenclatura regionale.                                                                                                    |
|                                                                                                    | Esempio: dallo statuto si evidenzia che l'attività prevalente svolta come da nomenclatura regionale è "Cultura".                                                                                                    |
|                                                                                                    | L'attività ICNPO sarà primariamente da individuare tra quelle che<br>sono previste nel settore e che potrebbero essere o 1100<br>"Attività culturali ed artistiche", o 1300 "Attività ricreative e di<br>socializzazione, o 1310 "Turismo sociale", o 1320 "Altre attività<br>ricreative e di socializzazione". Tuttavia, se l'associazione si<br>riconoscesse maggiormente in una voce ICNPO diversa dal<br>settore può indicarla.                                                   |
| 19. Cosa sono le altre attività di interesse generale?                                                       | Sono le attività previste all'articolo 5 del D.LGS 117/2017 secondarie rispetto alla prevalente.                                                                                                    |
|                                                                                                    | Esempio: settore "Cultura", come attività secondaria è possibile<br>individuare quelle realizzate tra quelle indicate nella<br>nomenclatura ICNPO (voce 2.2); per esempio nel settore<br>"Cultura": 1300 "Attività ricreative e di socializzazione", 1310<br>"Turismo sociale", ma anche, e sempre a titolo esemplificativo,<br>6100 "Promozione e sviluppo economico sociale". Ovviamente il<br>riferimento deve essere sempre a quanto previsto dallo Statuto<br>dell'Associazione. |
| 20. Cosa sono le attività diverse                                                                            | Non sono attività di interesse generale previste dall'Articolo 5 del<br>D.Lgs 117/2017, ma sono quelle previste dall'articolo 6 del D.Lgs<br>117/2017.                                                                                                    |